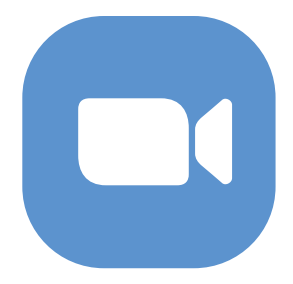

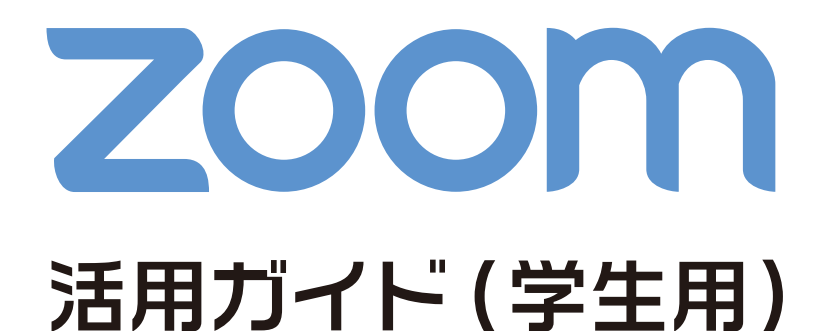

- アクティベート
- クライアントアプリ
- PC での受講
- スマートホンでの受講

2021 年 3 月 佐賀大学 全学教育機構 ICTメディアグループ

## 💶 前準備 ~マイク(ヘッドセット) とカメラ~

Zoom を活用したオンライン授業では、PC に接続するマイクとカメラ(内蔵カメラ / Web カメラ)を準備しましょう。 ※マイクがない場合は PC の内蔵マイクでも受講はできますが、会話する際にクリアな音声で会話できない可能性があります。

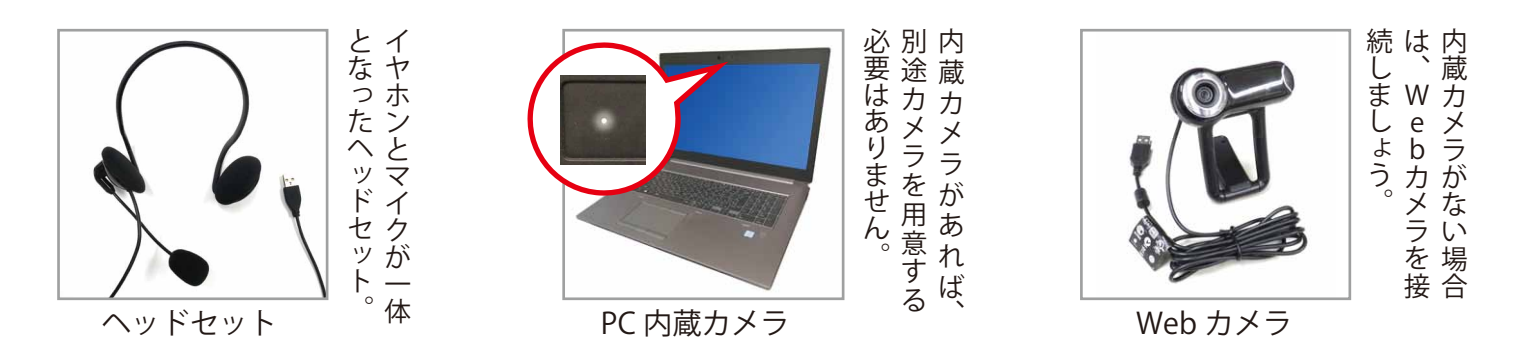

🖸 前準備 🛛 〜 サウンド設定 〜

### Windows 10 の場合

ヘッドセットを PC に接続すると自動的にサウンドデバイスとして認識されます。サウンド設定からマイクのボ リュームを確認します。

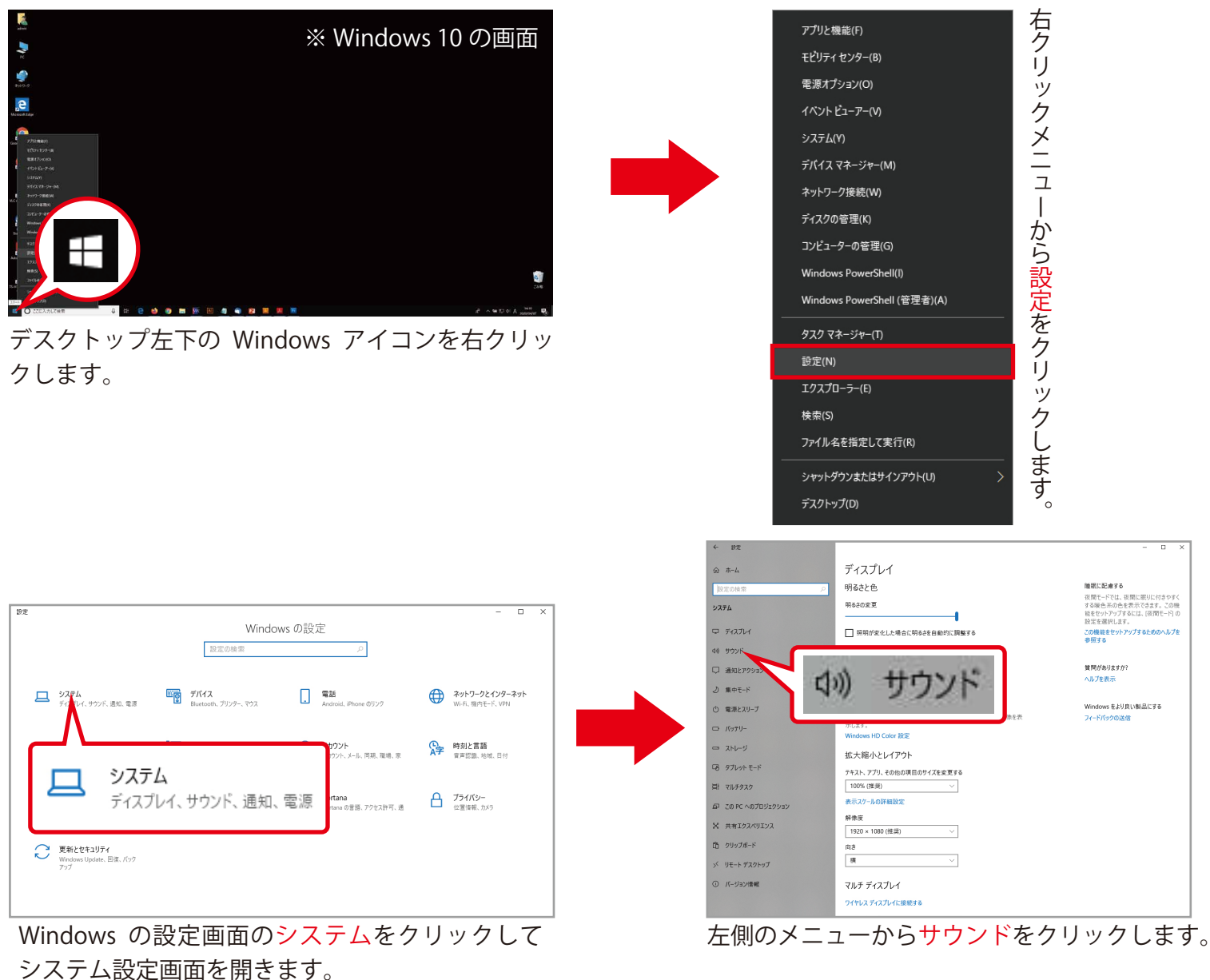

| ← Bž                        |                                                  | - 🗆 X                       |
|-----------------------------|--------------------------------------------------|-----------------------------|
| ش <del>۸</del> -۵           | サウンド                                             |                             |
| 設定の検索の                      | 出力デバイスを選択してください<br>スピーカー (Conexant ISST Audio) 〜 | 関連設定<br>Bluetooth とその他のデバイス |
| 9727L                       | 一部のアプリでは、カスタム出力設定を使用します。それらの設定はサウンド              | サウンド コントロール パネル             |
| □ ディスプレイ                    | の詳細設定でカスタマイズできます。                                | マイクのプライパシー設定                |
| 40 <del>7</del> 92F         | жи <u>а-</u> 4                                   | 簡単操作のオーディオ設定                |
| 口 通知とアクション                  | ₫ 28                                             | 質問がありますか?                   |
| ⇒ 集中モード                     | ▲ トラブルシューティング                                    | ヘルプを表示                      |
| ① 電源とスリーブ                   | サウンド デバイスを管理する                                   | Windows をより良い製品にする          |
| レ バッテリー                     | 入力                                               | フィードバックの送信                  |
| ー ストレージ                     | 入力デバイスを選択してください<br>マイク (Conexant ISST Audio)     |                             |
| 13 タブレットモード                 | 一部のアプリでは、カスタム入力設定を使用します。それらの設定はサウンド              |                             |
| 目1 マルチタスク                   | の詳細設定でカスタマイズできます。<br>デバイスのプロパティ                  |                             |
| 回 この PC へのプロジェクション          | マイクのテスト                                          |                             |
| X 共有エクスペリエンス                | Q -                                              |                             |
| ① クリップポード                   | ▲ トラブルシューティング                                    |                             |
| > リモート デスクトップ               | サウンドデバイスを管理する                                    |                             |
| <ol> <li>バージョン情報</li> </ol> | サウンドの詳細オプション                                     |                             |
|                             |                                                  |                             |

実際に声を出して、デバイスのプロパティのマイク のテストが振れているかを確認します。

| デバイスのプロパティ               |
|--------------------------|
| マイクのテスト                  |
| ♀ 約7割以上                  |
| =に合わせてノンジケークが7割20度にわていたら |

か/ 剖性皮拡化 しいたり 大丈夫です。

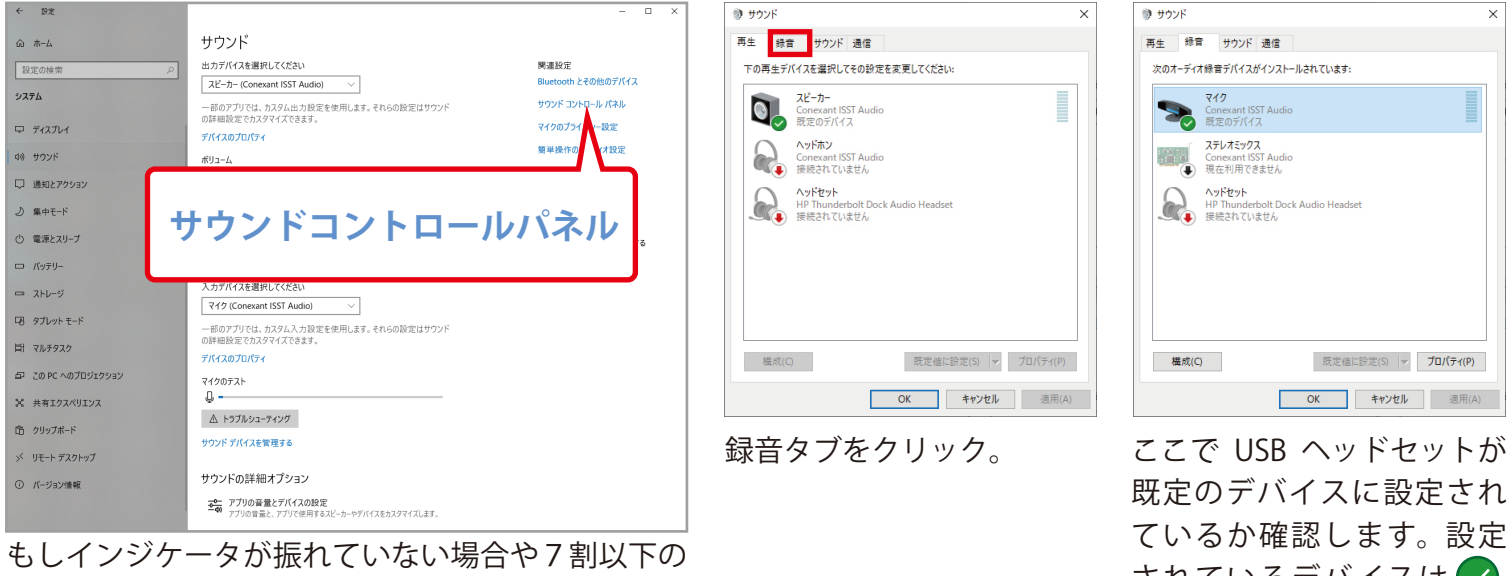

場合はサウンドコントロールパネルをクリック。

されているデバイスは 🗸 マークが入ります

| > | マイク<br>Conexant ISST Audio<br>既定のデバイス                             |
|---|-------------------------------------------------------------------|
|   | ステレオミックス<br>Conexant ISST Audio<br>) 現在利用できません                    |
|   | <b>ヘッドセット</b><br>HP Thunderbolt Dock Audio Headset<br>) 接続されていません |
|   |                                                                   |
|   |                                                                   |

既定のデバイスをダブルク リックしてマイクのプロパ ティを開きます。

| </th <th></th> <th>×</th>             |                                                                                         | × |
|---------------------------------------|-----------------------------------------------------------------------------------------|---|
| 全般 聴く レ                               | ベル 詳細                                                                                   |   |
| >                                     | <mark>マイク</mark><br>アイコンの変更(I)                                                          |   |
| 制御情報                                  |                                                                                         |   |
| Conexant ISS                          | Audio プロパティ(P)                                                                          |   |
| Conexant                              |                                                                                         |   |
|                                       |                                                                                         |   |
| ジャック情報<br>LR (                        | ) トップ パネル デジタル ジャック                                                                     |   |
| ジャック情報<br>LR (<br>LR (                | ) トップ パネル デジタル ジャック                                                                     |   |
| - ジャック情報<br>LR (<br>LR (<br>デバイスの使用状況 | <ol> <li>トップパネル デジタル ジャック</li> <li>右パネル 3.5 mm ジャック</li> <li>このデバイスを使用する(有効)</li> </ol> | ~ |

レベルタブをクリック。

| マイク配列    |   | 100       | ٠ |  |
|----------|---|-----------|---|--|
|          |   |           |   |  |
| 719 J-21 |   | + 12.0 dB |   |  |
|          | - |           |   |  |
|          |   |           |   |  |
|          |   |           |   |  |
|          |   |           |   |  |
|          |   |           |   |  |

スライダの値を左に移動す ることで音量を上げること ができます。ここで最適な 値に調整します。

## 1. Zoom の導入

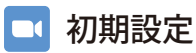

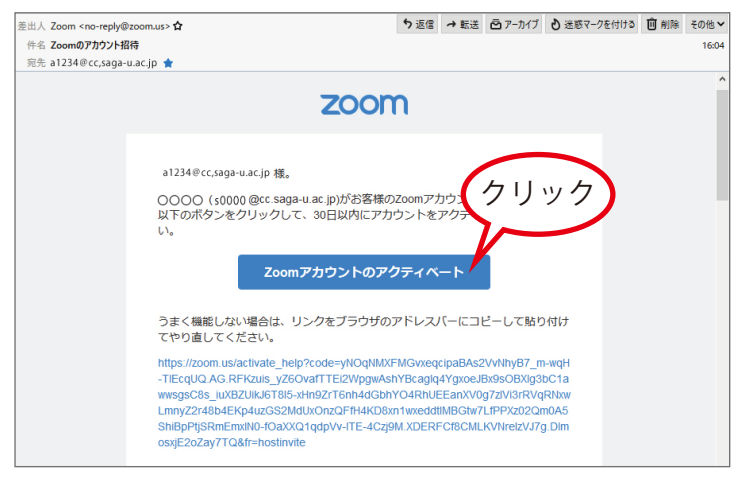

差出人 Zoom <no-reply@zoom.us>からのアカウント 招待メールを開きます。メール本文の「Zoom アカウ ントアクティベート」をクリックします。

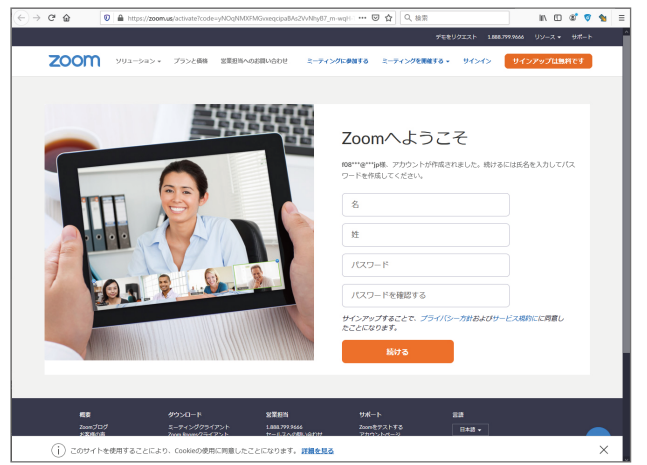

名と姓を入力し、パスワードを決めて入力しま す。<mark>パスワードは忘れないようにしましょう。</mark> 入力後したら「続ける」をクリック。

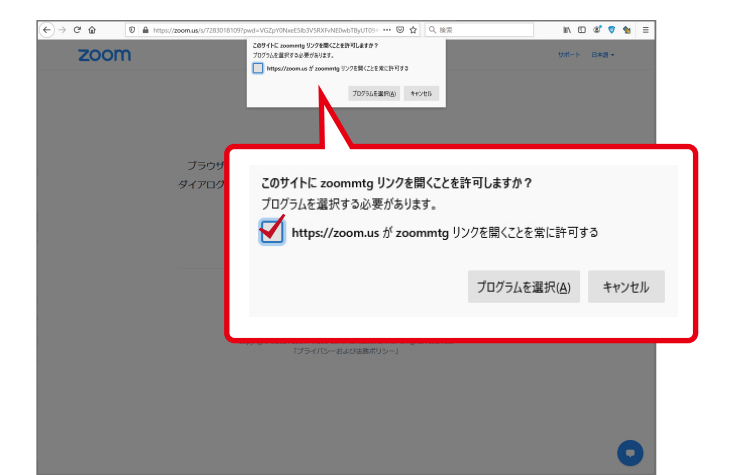

「https://zoom.us が zoommtg リンクを開くこ とを常に許可する」にチェックしてプログラム 選択をクリック。

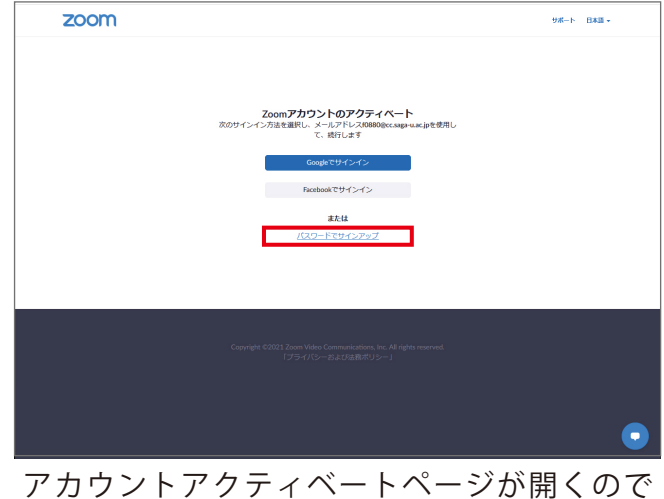

アカウントアクティベートページが開くので 「パスワードでサインアップ」をクリック。

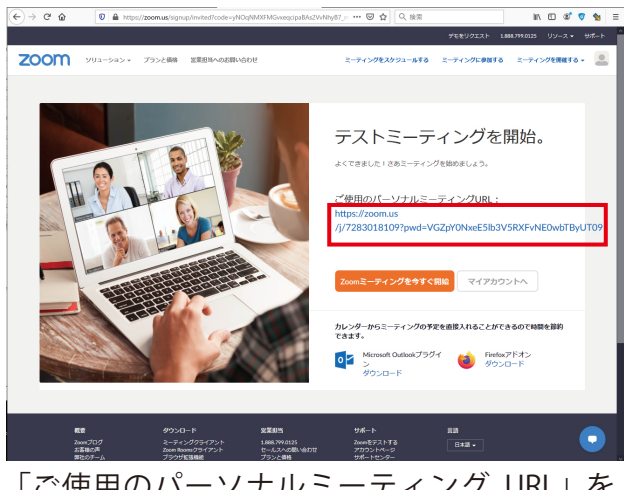

「ご使用のパーソナルミーティング URL」を クリック。(この時再び、Zoom からメールが 届きます)

| zoommtg リンクを開くプログラムを選択してくた  | <b>さい</b> 。        |       |
|-----------------------------|--------------------|-------|
| Zoom Meetings               |                    |       |
| 他のプログラムを選択                  |                    | 選択    |
|                             |                    |       |
| 常にこのプログラムで zoommtg リンクを履    | 剥く                 |       |
| この設定は Firefox のオプション画面で変更でき | ます。                |       |
|                             | リンクを開く( <u>O</u> ) | キャンセル |
|                             |                    |       |

「常にこのプログラムで zoommtg リンクを開く」に チェックしてリンクを開く。

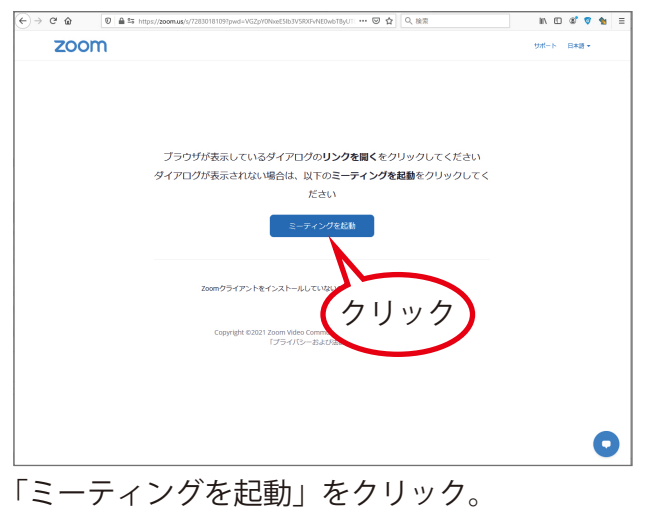

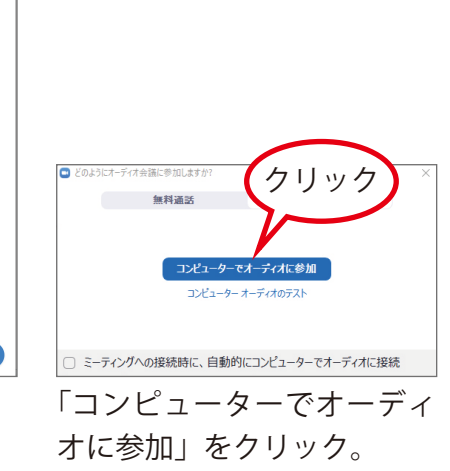

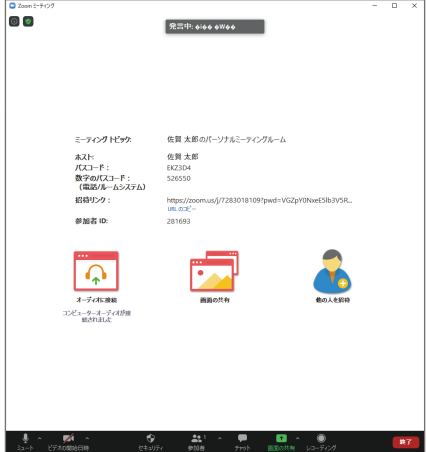

ミーティング画面が開きます。 画面下部 (黒い部分) がミーティ ングコントロールパネルです。

#### ビデオの開始

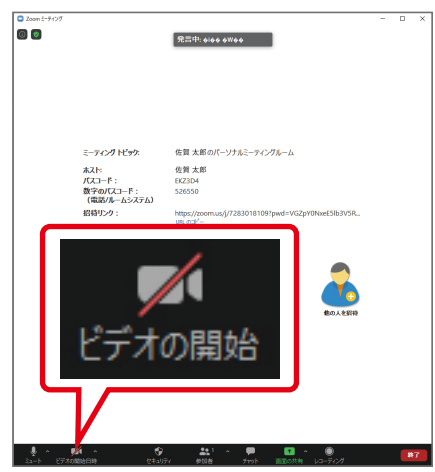

ミーティングコントロールパネル の「ビデオの開始」をクリック。

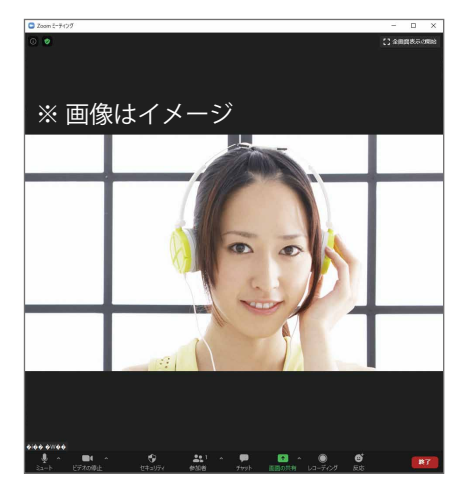

カメラに映った自分の姿が表示 されます。

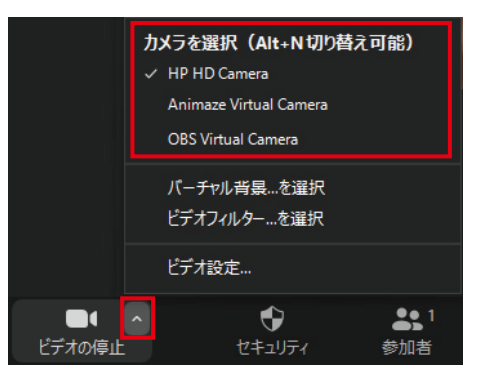

何も表示されない場合、「ビデオ の停止」の矢印をクリックして該 当するカメラを選択。

## 🔵 スピーカー & マイクのテスト

選択。

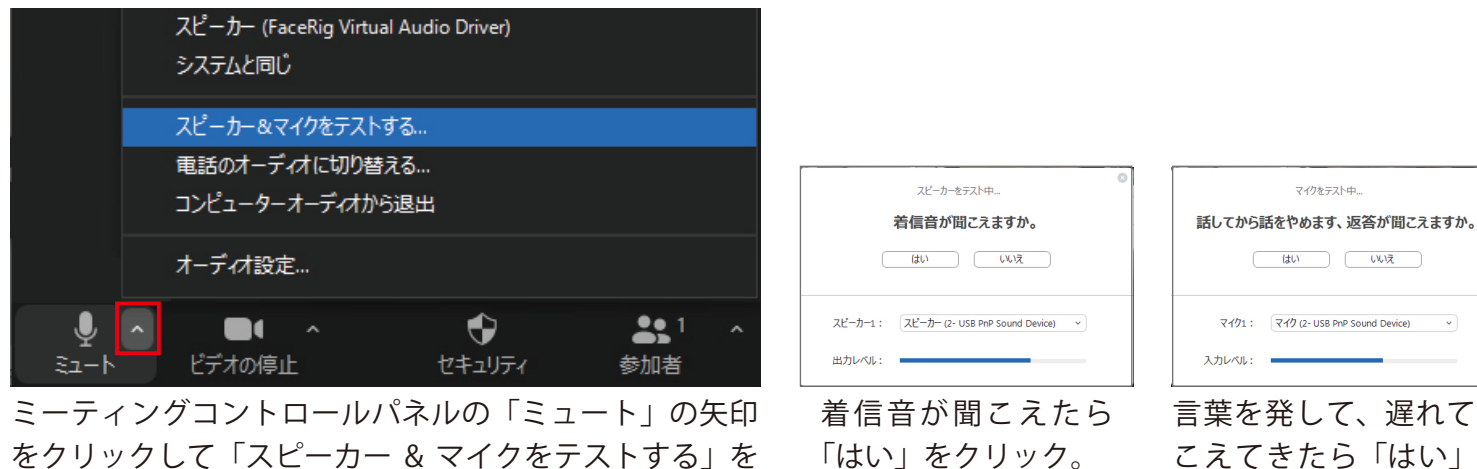

ব্দগ্য: বিশ্ব (2- USB PnP Sound Device) ~ 入力レベル: 言葉を発して、遅れて聞 こえてきたら「はい」を クリックして終了。

マイクをテスト中...

(はい) いいえ

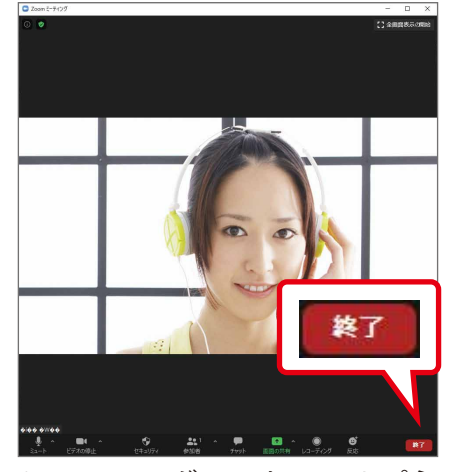

ミーティングコントロールパネ ル右下の「終了」をクリック。

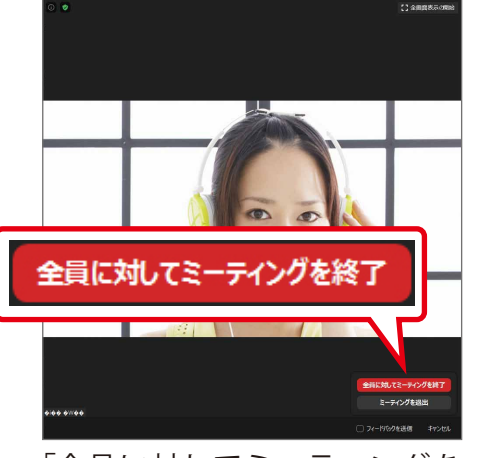

「全員に対してミーティングを 終了」をクリック、いったん会 議を終了します。

| ■ Zoom クラウド ミーティング |                                       | - | × |
|--------------------|---------------------------------------|---|---|
|                    | zoom                                  |   |   |
|                    | ミーティングに参加                             |   |   |
|                    | サインイン                                 |   |   |
|                    | 10 - 21-21 - 11 - 14 (1234-12 - 2203) |   |   |

表示されているデスクトップクラ イアントを閉じます。

### 💶 クライアントアプリのダウンロード

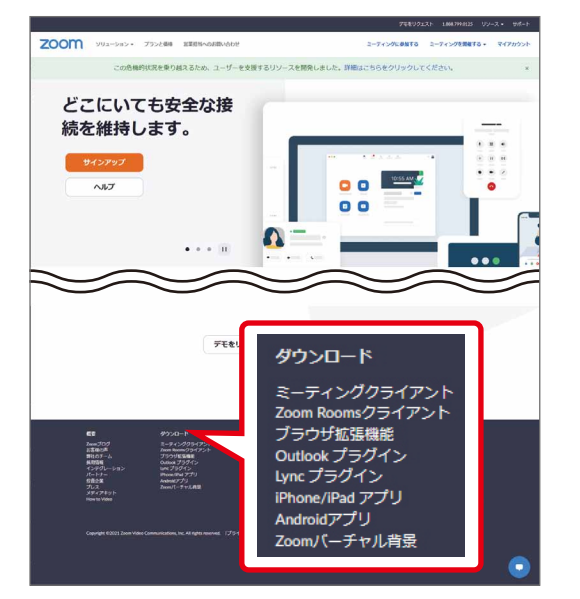

Zoom Web サイトを最下部までスク ロールし、ダウンロードをクリック。

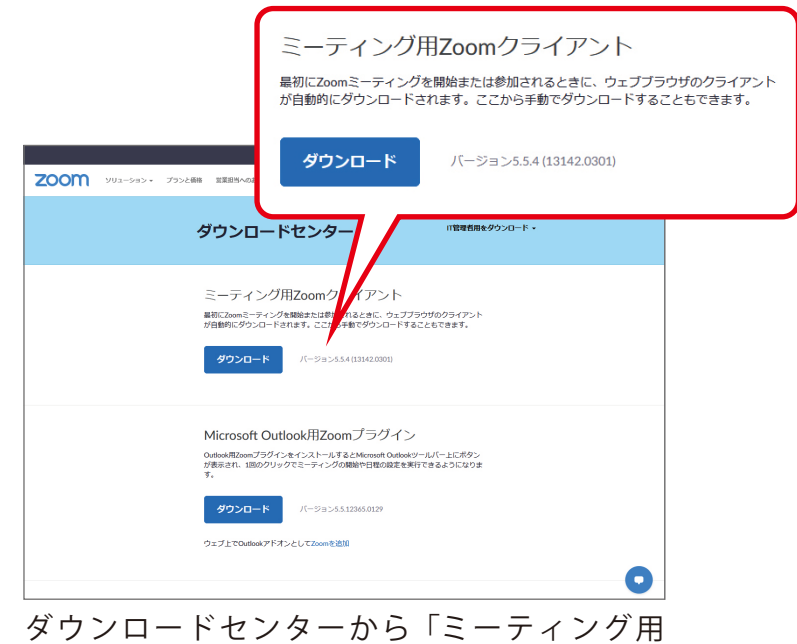

Zoom クライアント」をダウンロード。

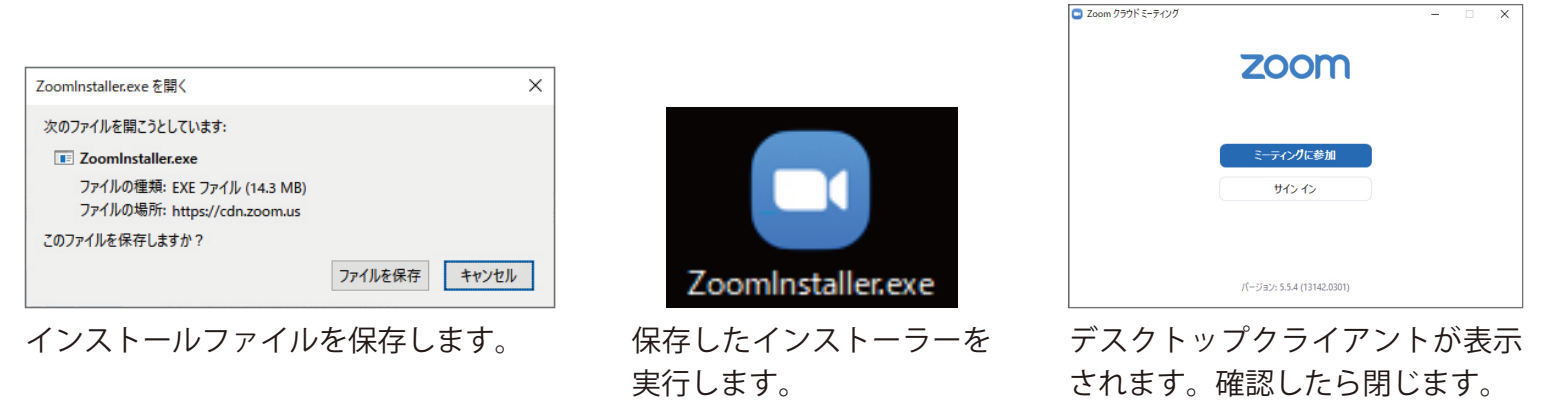

<sup>※</sup> 実行したインストーラーは削除 します。

2021 年 3 月 佐賀大学 全学教育機構 ICTメディアグループ

## 2. 受講方法

#### Zoom

Zoom は、Zoom ビデオコミュニケーションズが提供するクラウドコンピューティングを使用した Web 会議サー ビスです。佐賀大学では令和3年度から、Webex に加えて Zoom を使ったオンライン授業を行います。担当教員 からのメール / URL が授業の入口となり、PC またはスマホで受講することが可能です。ライブキャンパスに登録 したメールアドレスと学籍番号のメールアドレスは、常に意識しておくようにしましょう。

### → 受講方法 PC での受講

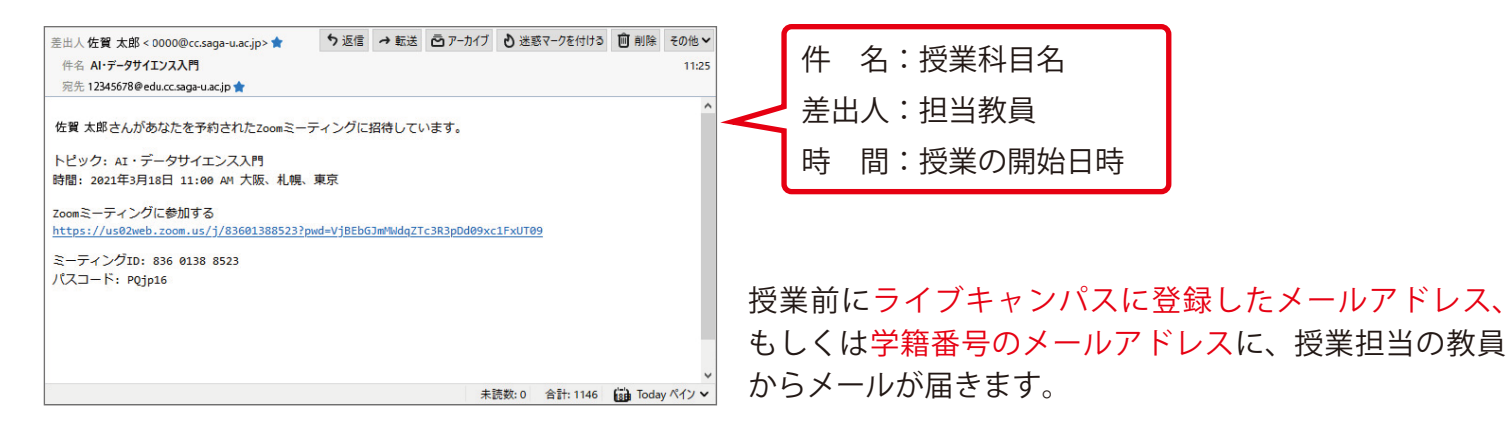

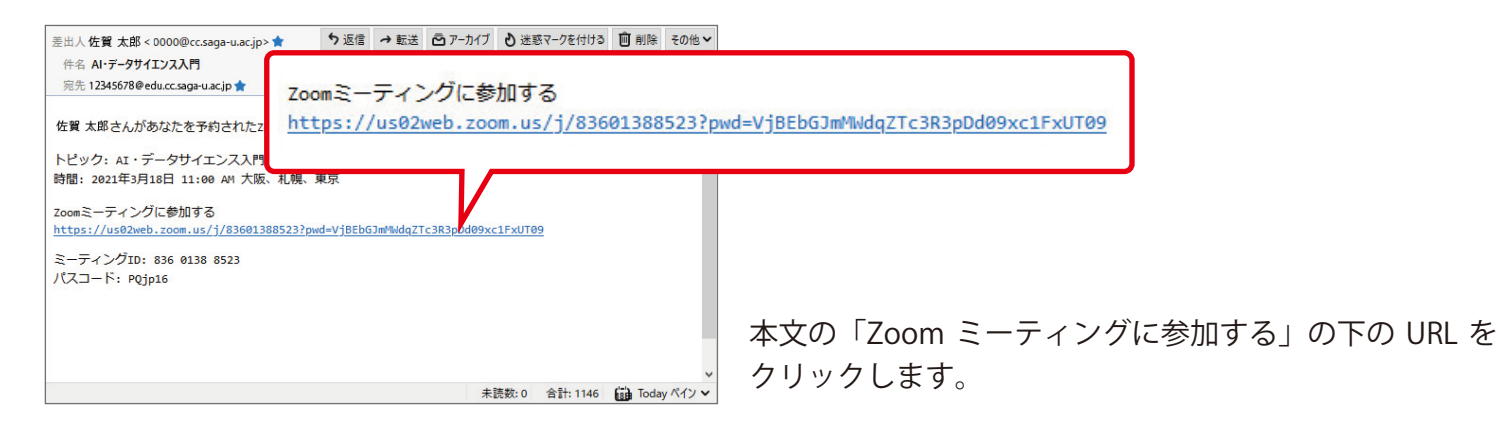

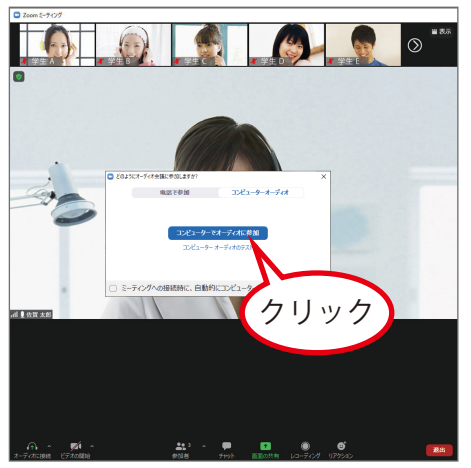

ミーティング画面が開きます。 中央の「コンピューターでオー ディオに接続」をクリック。

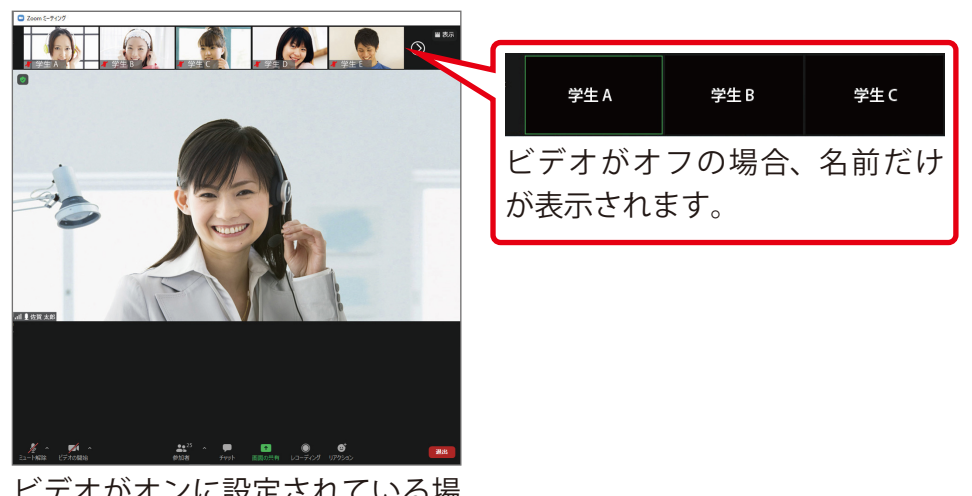

ビデオがオンに設定されている場 合、自分の姿が画面上部に映し出 されます。

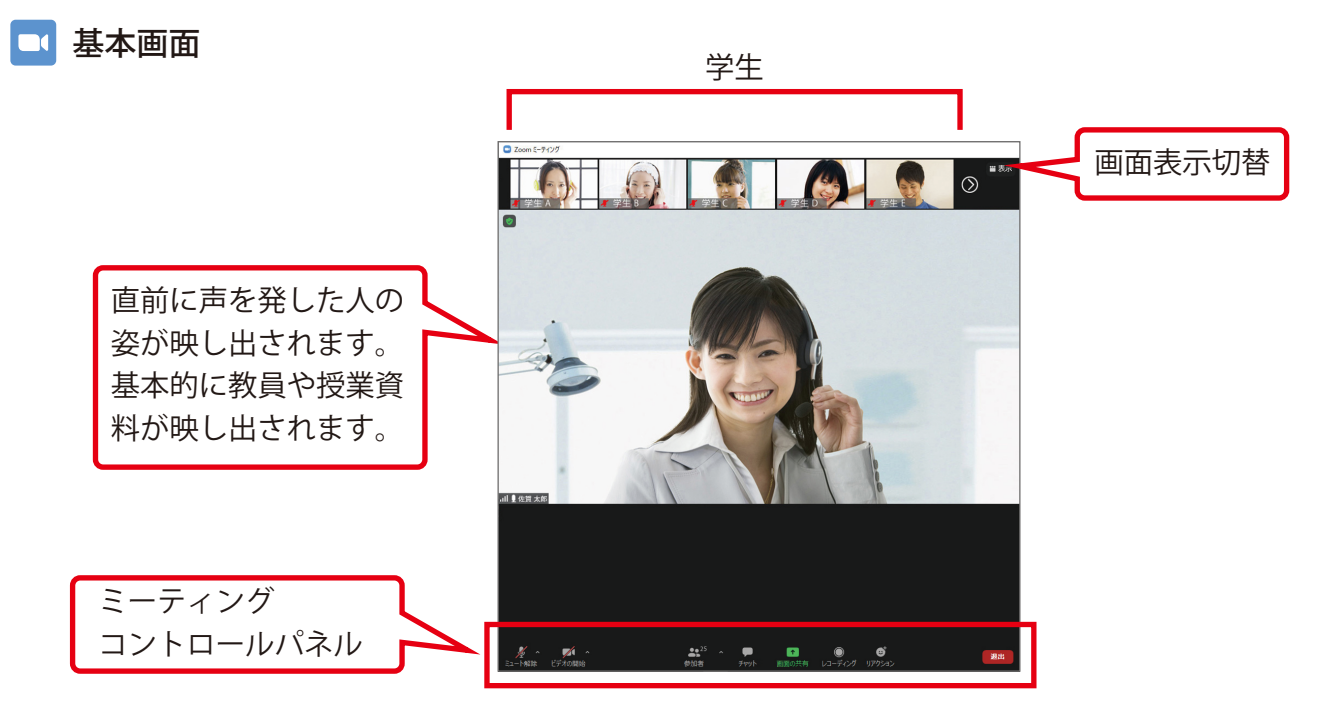

#### 🔜 ミーティングコントロールパネル

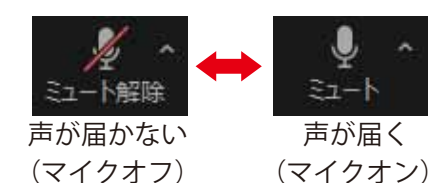

マイクのオン / オフを切り替えます。マイクがオンの状態で自分の声が 教員に届きますが、

教員の指示がない限り、絶対に触らないこと! ハウリングを起こして授業を中断させてしまう可能性があります。 また、授業開始時に「ミュート」になっているときは、クリックして 「ミュート解除」にしてください。

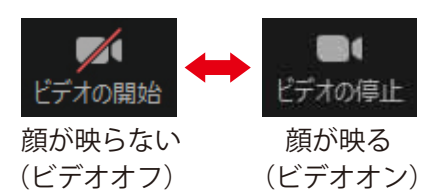

ビデオのオン / オフを切り替えます。教員の指示に従ってください。

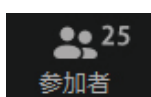

1

画面の共有

B

反応

参加者を確認します。右上の数字は 参加者数です。

資料など、画面を見せて説明する際

「拍手」や「いいね」などの意思表示

に使用します。

ができます。

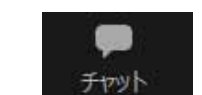

参加者とチャット(テキストでの会話) ができます。

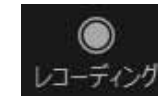

基本的に学生側からのミーティングの 録音・録画はできません。

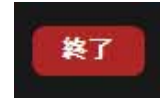

ミーティングを終了・退出します。

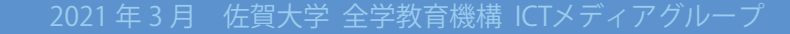

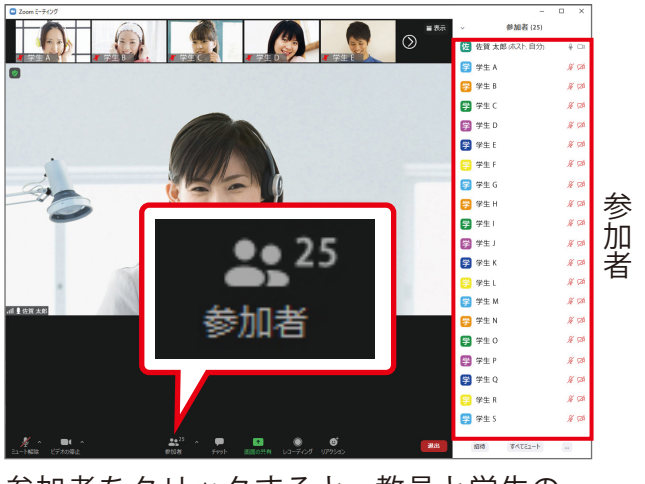

参加者をクリックすると、教員と学生の一 覧が表示されます。

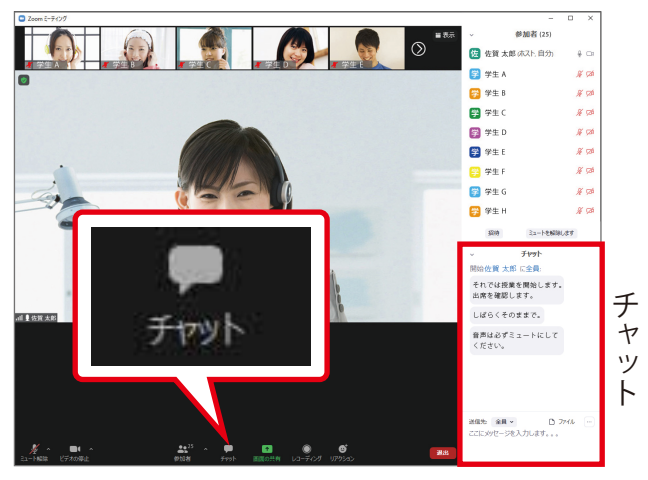

チャットをクリックすると、チャット機能 が使用できます。

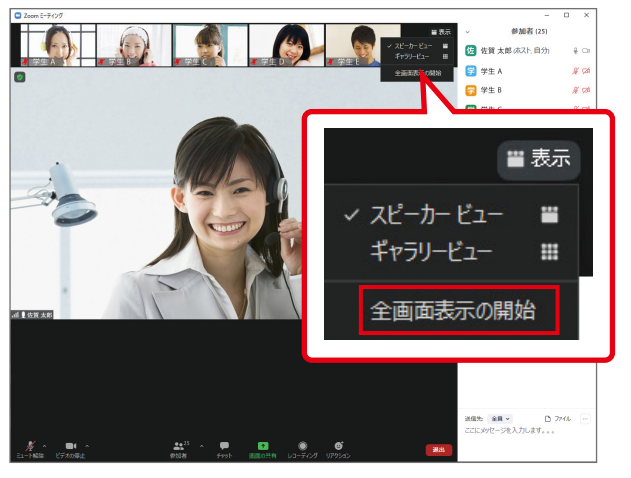

ビューの右上の「表示」をクリックして 「全画面表示の開始」を選択します。

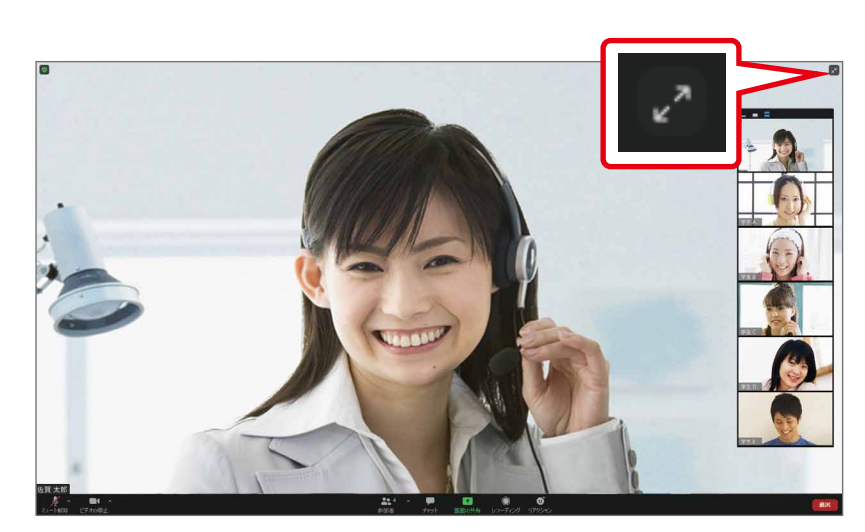

全画面表示になります。画面右上の矢印をクリックすること で元に戻ります。

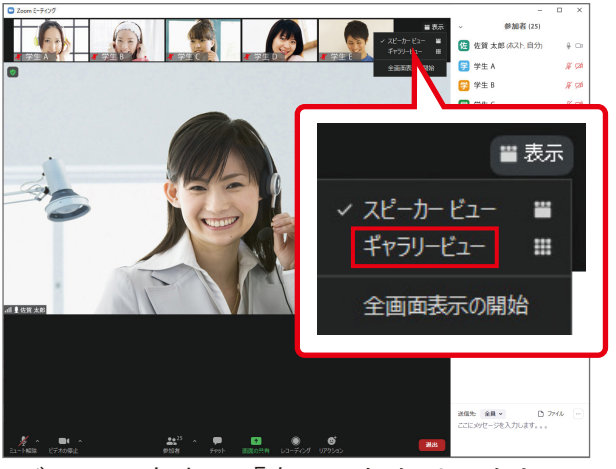

ビューの右上の「表示」をクリックして 「ギャラリービュー」を選択します。

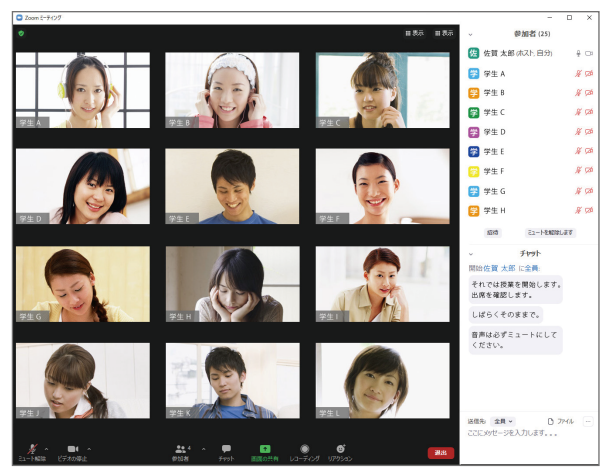

ギャラリービューでは授業の参加者が均等 な大きさで表示されます。

### 🔤 教員からの指示 ~ 挙手するとき~

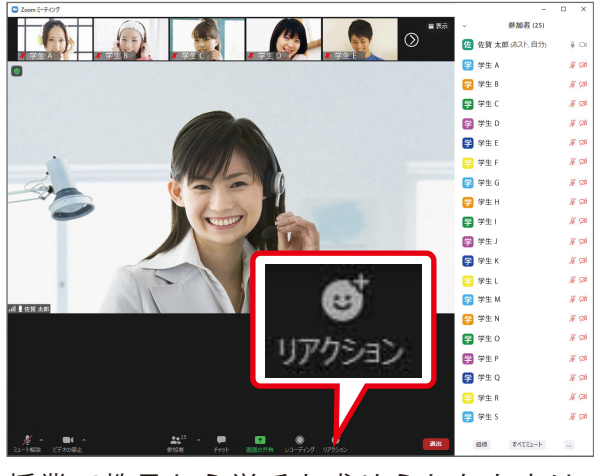

授業で教員から挙手を求められたときは、 「リアクション」をクリック。

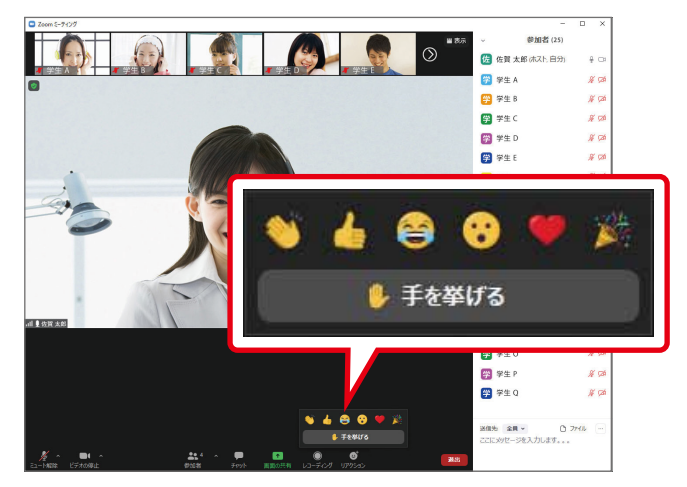

「手を挙げる」を選択します。

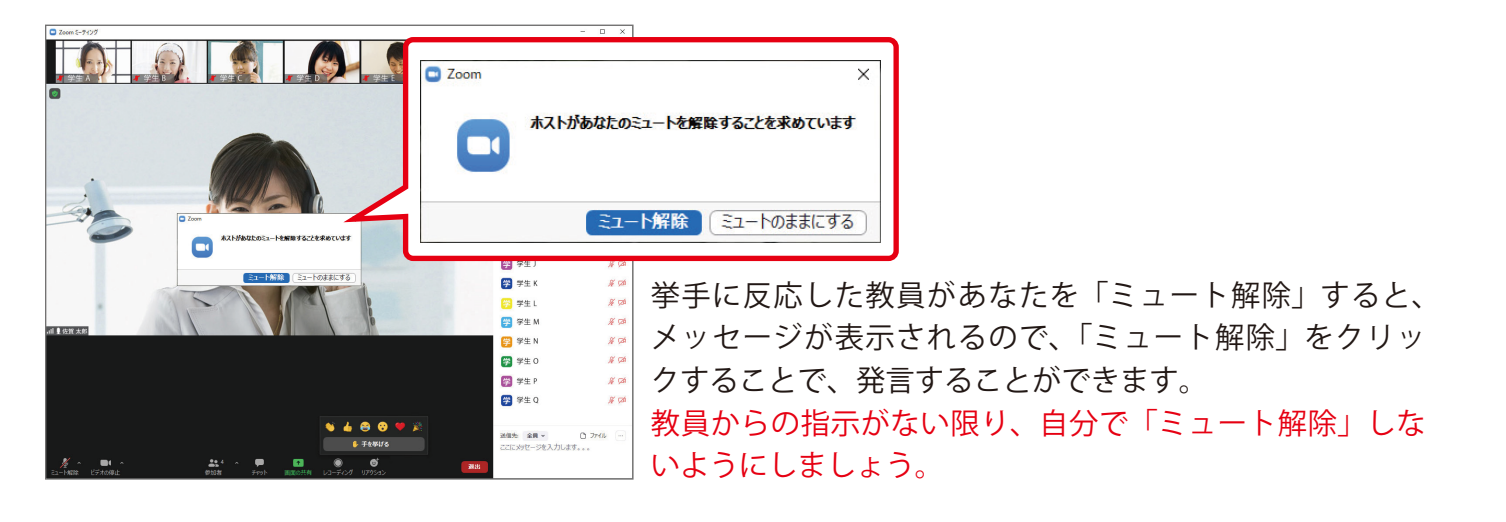

#### 🔜 教員からの指示 〜 画面を共有するとき 〜

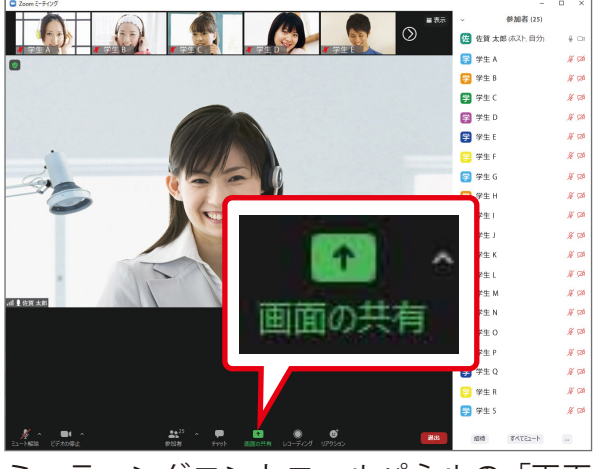

ミーティングコントロールパネルの「画面 の共有」をクリック。

|                                                                                                    | ペーシック                                                                                                    | 羊組 ファイル             |                              |
|----------------------------------------------------------------------------------------------------|----------------------------------------------------------------------------------------------------|---------------------|------------------------------|
|                                                                                                    | <b>ノ</b><br>ホワイトポード                                                                                                    | iPhone/Pad          |                              |
|                                                                                                    | Control (1997)<br>The second second sec |                     |                              |
| 授業資料.pptx - PowerPoint P 2                                                                                                    | 文書 1 - Word W                                                                                                    | *無題 - メモ帳 🛛 🚚       | 受信トレイ - 00000@cc.saga-u.ac.j |
| No.         No.         No. <td>ан<br/>14 (1) 447</td> <td></td> <td>≤ すべてのウインドウを表示</td> | ан<br>14 (1) 447                                                                                                    |                     | ≤ すべてのウインドウを表示               |
| Microsoft Teams                                                                                                    | 映画 テレビ                                                                                                    | Book1 - Excel [互換X目 |                              |

そのときに開いているアプリケーションやデスクトッ プがサムネイルで表示されます。

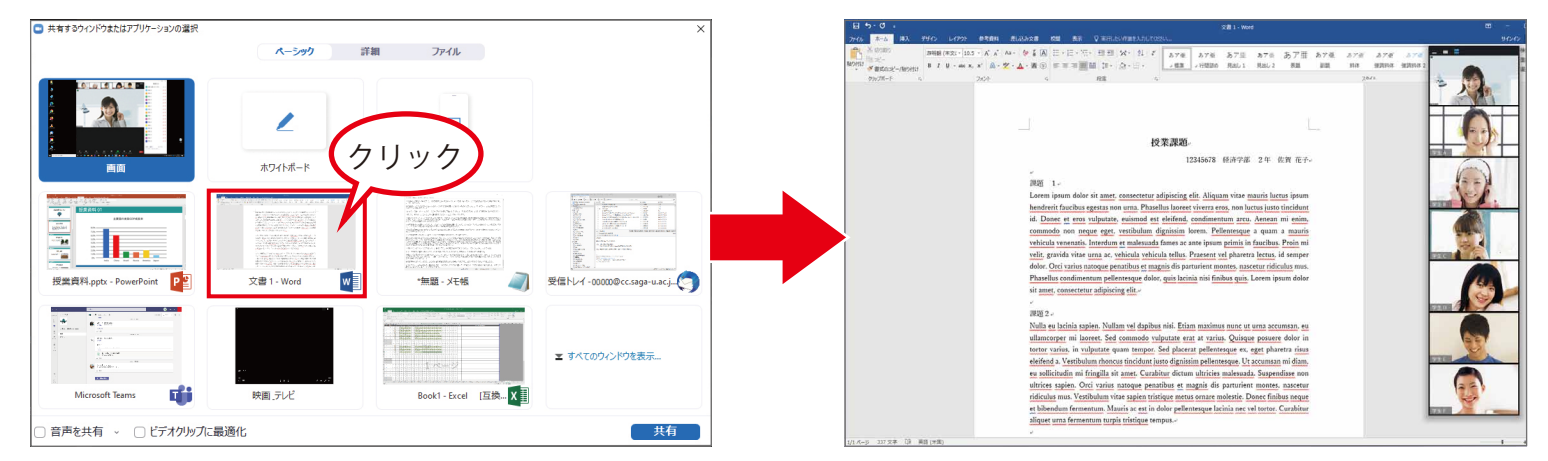

No.10

課題などの教員から共有を指示されたファイルをサムネイルから選択すると全画面表示されて、他の参加者に自 分の画面(選択したファイル)が共有されます。

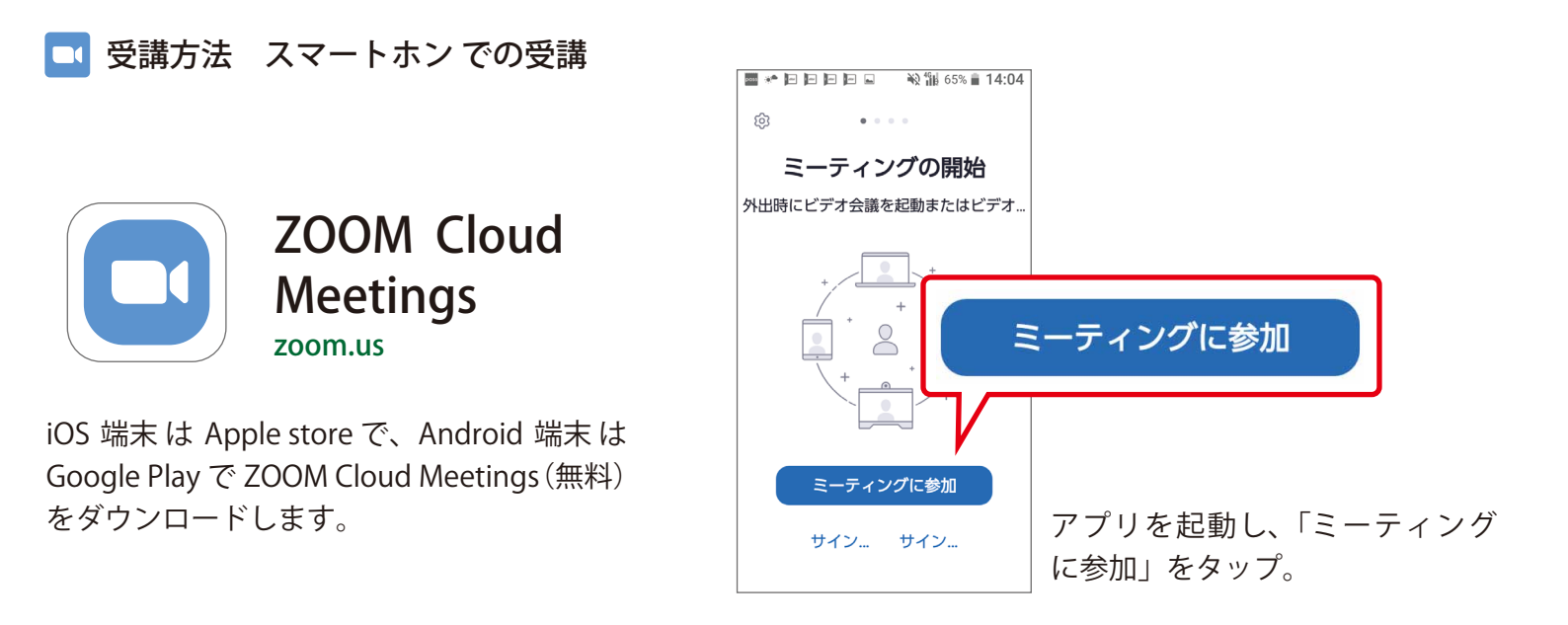

| ■ ■ * 回 回 回 回 □ 12 殺 諭 65% m 14:04<br>キャンセル ミーティングに参加                                                                      | 差出人 佐賀 太郎 < 0000@cccsaga-u.ac.jp>★ う返信 → 転送 戸 アーカイブ む 迷惑マークを付ける 自 削除 その他 ×<br>件名 AI・データサイエンス入門<br>宛先 12345678@educcsaga-u.ac.jp★ 11:25                                                                                                    | <ul> <li>●) 111 90% ■ 10:46</li> <li>●● 佐賀 太郎</li> </ul>                                       |
|----------------------------------------------------------------------------------------------------|----------------------------------------------------------------------------------------------------|------------------------------------------------------------------------------------------------|
| <ul> <li>ミーティング ID</li> <li>会議室名で参加</li> <li>KYV38</li> </ul>                                                              | 佐賀 太郎さんがあなたを予約されたZoomミーティングに招待しています。     トピック: AI・データサイエンス入門     時間: 2021年3月18日 11:00 AH 大阪、札幌、東京     スローラ ニ く グロ会社のする     スローラ ニ く グロ会社のする     スローラ ニ へのう このう このう このう このう このう このう このう このう このう こ | Zoomミーティンクに<br>参加する<br>https://<br>us02web.zoom.us/j/<br>81986965457?pwd=S<br>GhGYUSadVhxUGZPM |
| 参加<br>招待リンクを受け取っている場合は、そのリン<br>クをタップしてミーティングに参加します                                                                         | 200mミーディンクに参加49 ©<br>https://us02web.zoom.us/j/83601388523?pwd=VjBEbGJmMWdqZTc3R3pDd09xc1FxUT09<br>ミーディングID: 836 0138 8523<br>パスコード: PQjp16                                                                                                    | <u>zukwųrngzi2209</u><br>ミーティングID: 819<br>8696 5457<br>パスコード: 6bNH4Z                           |
| ☆     1     2     3     ≪       ○     4     5     6     ○       ಔ≒     7     8     9     □       ※     0     #     0     # | *<br>未該数:0 合計:1146 臓 Today ベク ▼<br>PC で受信                                                                                                    | Re:test スマートホンで受信                                                                              |

担当教員からのメールに記載されているミーティング ID を入力します。 ミーティング ID は毎回変わります。

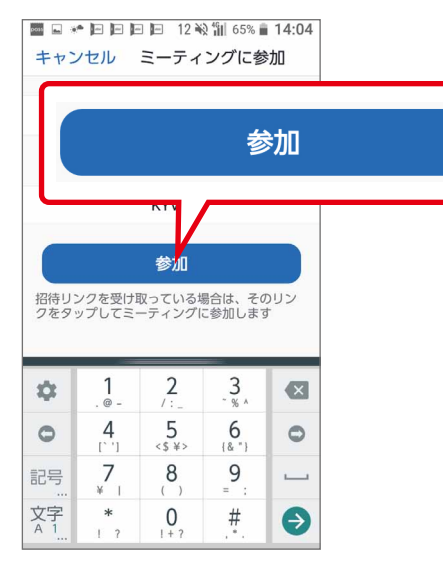

ミーティング ID を入力したら 「参加」をタップ。

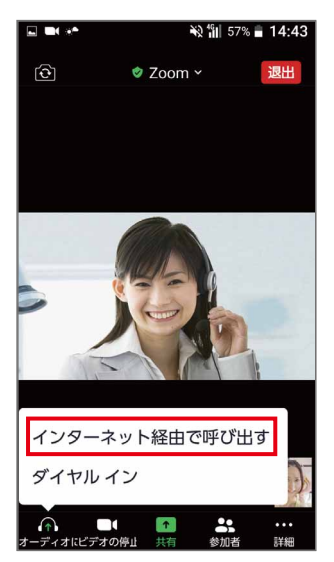

「インターネット経由で呼び 出す」を選択。

| 🗟 🏧 🛋 🖬 🖈 🖿 🖿 🔌 🛍 65% ∎ 14:05 |
|-------------------------------|
| (j)<br>• • • •                |
| ミーティングの開始                     |
| 外出時にビデオ会議を起動またはビデオ            |
|                               |
| サインインして参加                     |
| このミーティングには認証が必要です             |
| キャンセル・サインイン                   |
| ++>210 91919                  |
|                               |
| ミーティングに戻る                     |
| サイン サイン                       |
|                               |

サインインを求められた場合は、 佐賀大学の学籍番号のメールア ドレスとパスワードを入力。

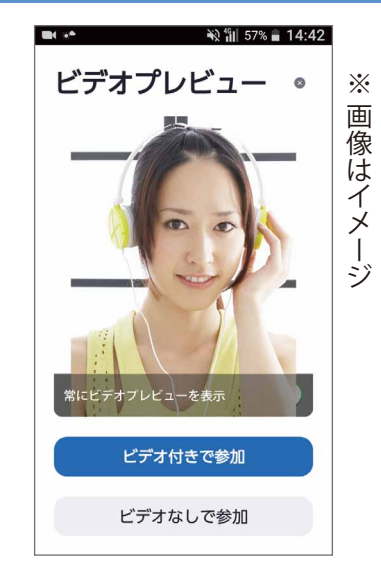

ビデオ「付き / なし」を選 択して参加します。

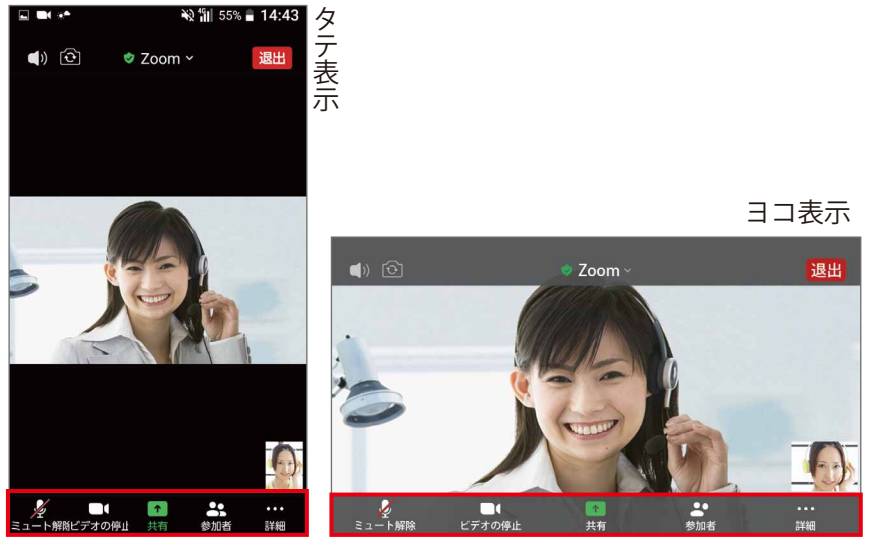

ミーティング画面。画面下をタップするとミーティングコント ロールパネルが表示されます。

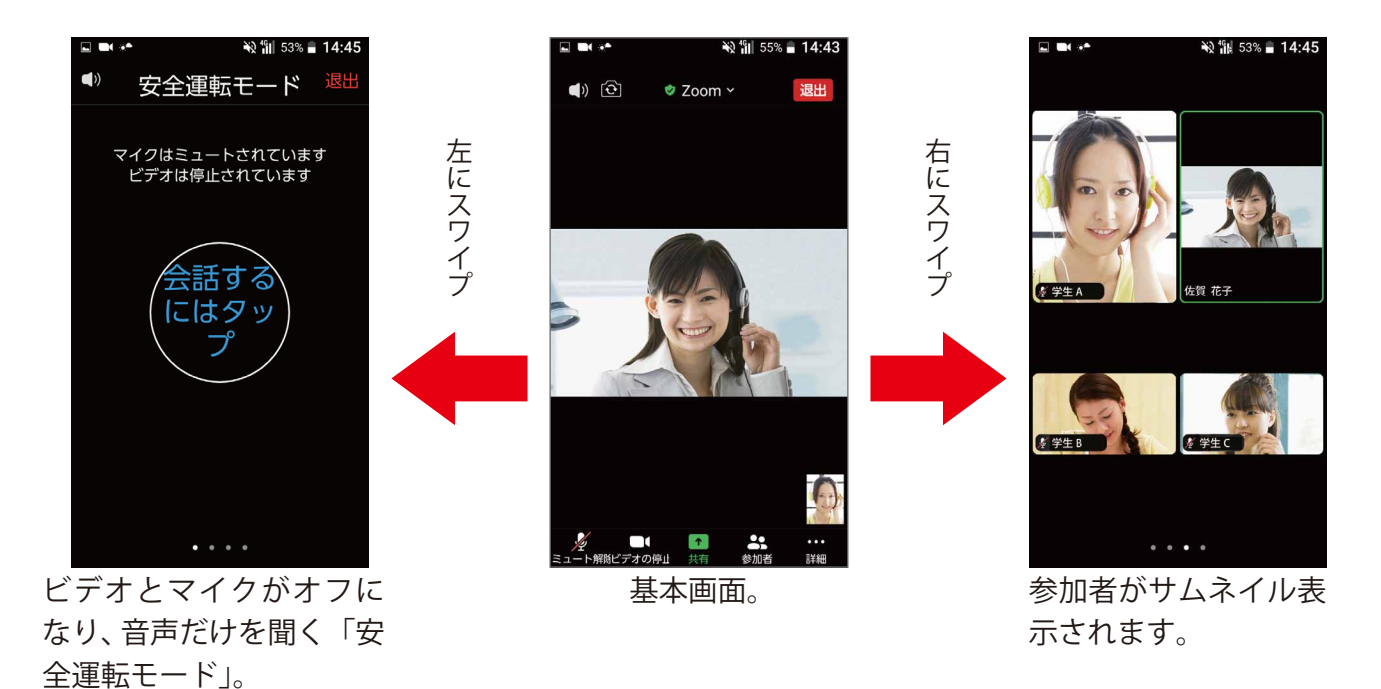

2021 年 3 月 佐賀大学 全学教育機構 ICTメディアグループ

#### ● 参加者

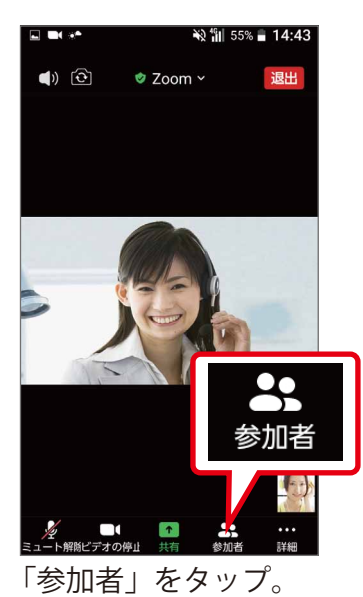

| 閉じる    | 参加者 (25) | )                     |
|--------|----------|-----------------------|
| 佐賀太    | 郎 (ホスト)  | <b>m: </b> \$\$ >     |
| 学 学生 A | (自分)     | <b>m</b> ( <u>)</u> > |
| 学 学生 B |          | <b>m:</b> 🧏 >         |
| 学 学生 C |          | <b>m:</b> 🏄 >         |
| 学 学生 D |          | <b>m:</b> 🏄 >         |
| 学 学生 E |          | <b>m:</b> 🎉 >         |
| 学 学生 F |          | <b>m: 🏄</b> >         |
| 学 学生 G |          | <b>m:</b> 🏄 >         |
| 学 学生 H |          | <b>m:</b> 🧏 >         |
| 学 学生1  |          | <b>m:</b> 🏄 >         |
| 招待     |          |                       |

が一覧表示されます。

#### 詳細

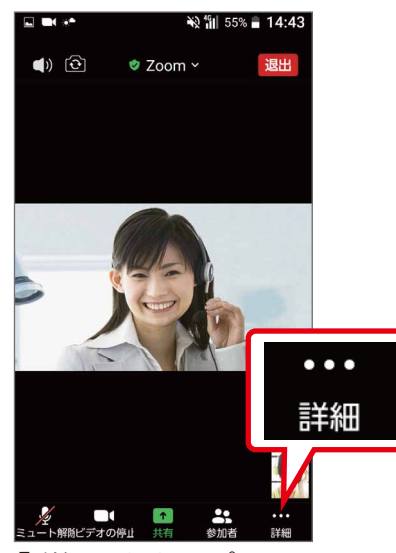

「詳細」をタップ。

|                      | -R 1     | 55% 🖬 14:43 |
|----------------------|----------|-------------|
| <ul><li>()</li></ul> | 🕏 Zoom 🗸 | 退出          |
|                      |          |             |
|                      |          |             |
|                      |          |             |
|                      |          |             |
| オーディ                 | オの切断     |             |
| チャット                 |          | þ           |
| ミーティ                 | ング設定     | Ø           |
|                      | 👂 手を挙げる  | ,           |
| ۴ ا                  | ۲        | • 🔉         |
|                      | キャンセル    |             |

PC の画面

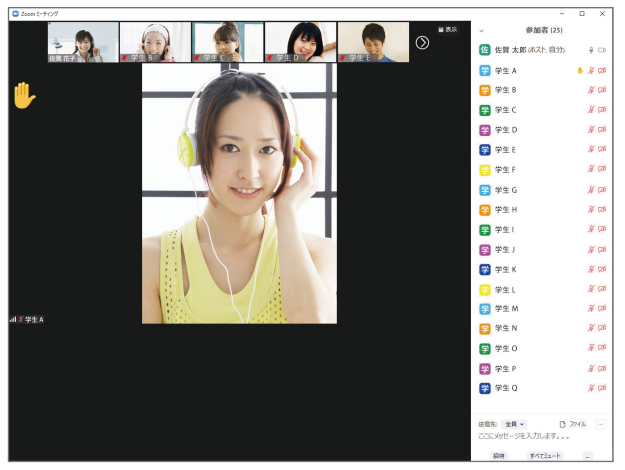

「手を挙げる」(挙手する)を選択すると、自分の姿がビューの中央に表示 されて、挙手したことが伝わります。後は教員の指示に従いましょう。

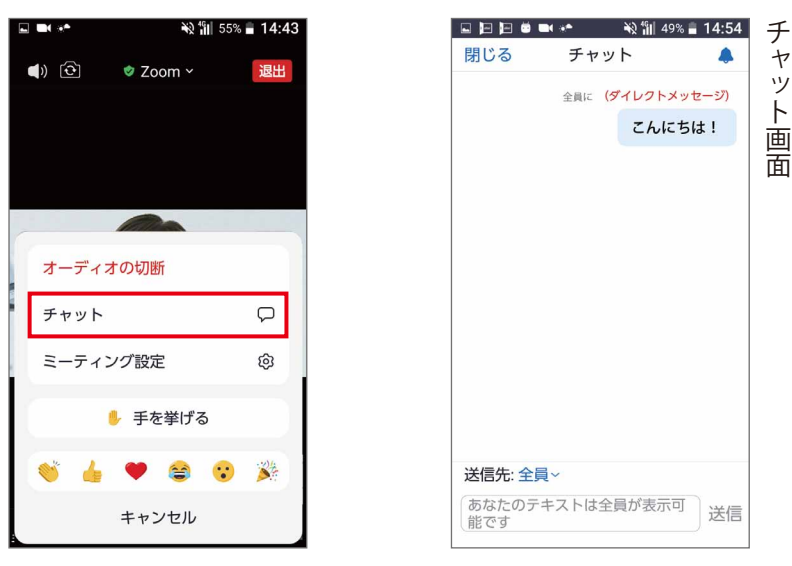

「チャット」を選択することでチャット機能が使用できます。

ヤ

ッ

ト